# 如何增加Agent Desktop的振鈴次數?

#### 目錄

<u>簡介</u> <u>如何增加座席案頭的振鈴次數?</u> <u>相關資訊</u>

### 簡介

本文檔介紹如何修改Agent Desktop振鈴次數,以便座席有更多時間接聽呼叫,然後系統將其傳送回 Cisco IP Contact Center(IPCC)Express Edition環境中的隊列。

#### 問:如何增加座席案頭的振鈴次數?

A.連接IP整合聯絡分配(ICD)呼叫的超時預設值為12秒,相當於3次振鈴。在Cisco Response Solutions(CRS)3.0版之前,該值由SubsystemRmCm.properties檔案中的 com.cisco.wf.subsystems.rmcm.connectTimeout引數定義,如下所示。預設情況下,該檔案位於 c:\Program Files\wfavvid目錄中。

圖1:引數 — com.cisco.wf.subsystems.rmcm.connectTimeout

com.cisco.wf.subsystems.rmcm.agentUnavailRNA=false com.cisco.wf.subsystems.rmcm.connectTimeout=12000 com.cisco.wf.subsystems.rmcm.tcpPort=42027 com.cisco.wf.subsystems.rmcm.heartbeatInterval=180000 com.cisco.wf.subsystems.rmcm.watchdogInterval=30000 com.cisco.wf.subsystems.rmcm.maxLoggedInAgents=48

要更改預設值,操作步驟如下:

- 1. 在CRS伺服器上,使用文本編輯器打開SubsystemRmCm.properties檔案。
- 將com.cisco.wf.subsystems.rmcm.connectTimeout 設定更改為所需的秒數。註:單位為毫秒 (ms)。1000代表1秒。一個環等於4秒。
- 3. 重新啟動CRS引擎。

在CRS版本3.0中,該值由應用程式指令碼中的單個選擇資源步驟控制。步驟如下:

- 1. 使用CRS Edit開啟特定的應用程式指令碼。
- 2. 按一下右鍵「選擇資源」節點。
- 3. 在彈出框中按一下Properties,如下圖所<u>示</u>。圖2:選擇資源>屬性

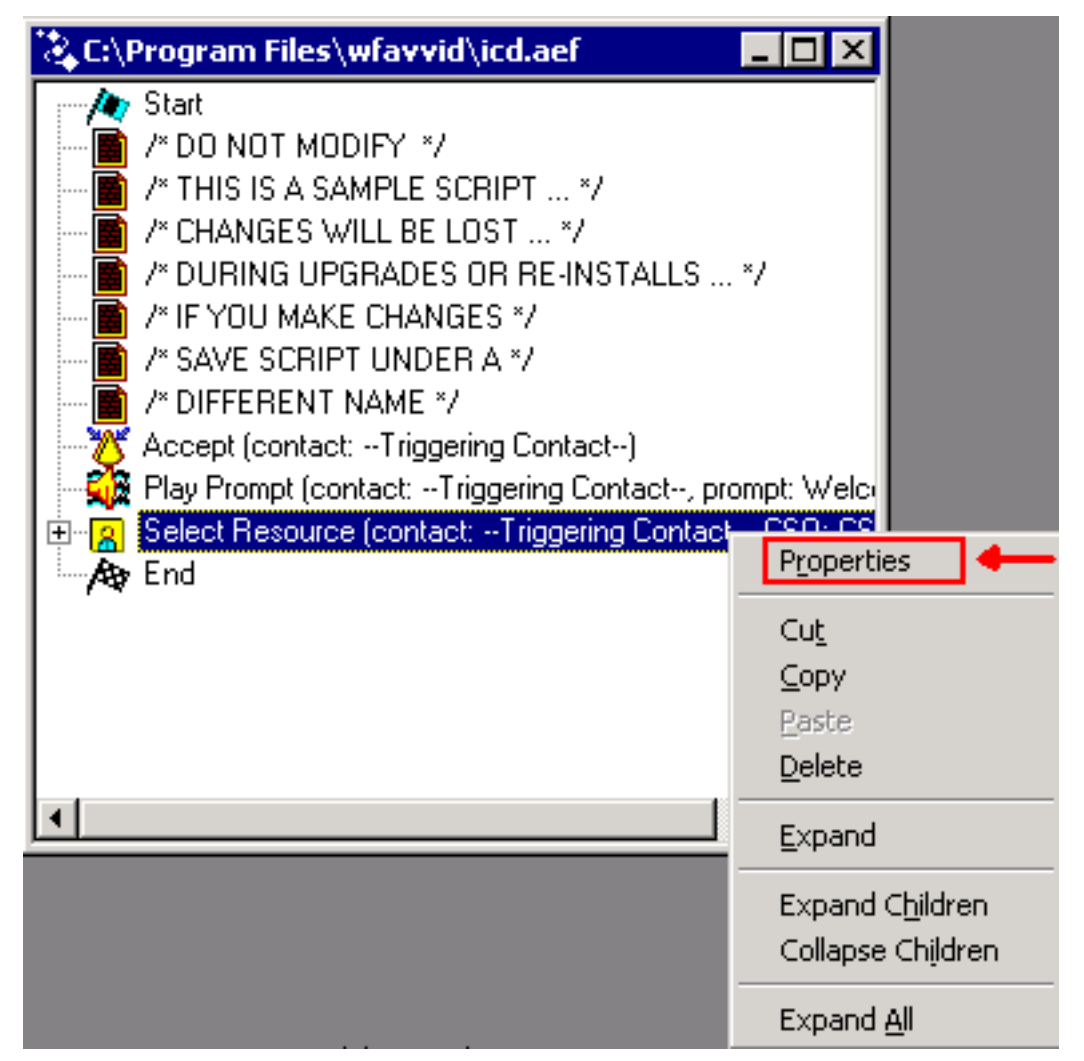

4. 設定Timeout欄位的值,該值表示將聯絡人檢索回隊列之前的時間長度(以秒為單位),如下 所示。一個環等於4秒。圖3:選擇資源>超時

| Select Resource |                        |                    |
|-----------------|------------------------|--------------------|
|                 | General                |                    |
|                 | Call Contact:          | Triggering Contact |
|                 | Resource ID:           | CSQ                |
|                 | Contact Service Queue: | CSQ                |
|                 | Connect:               | • Yes C No         |
|                 | Timeout:               | 12                 |
|                 |                        |                    |
|                 | <u> </u>               | Apply Cancel Help  |

5. 該值必須小於Cisco CallManager中的呼叫前轉無應答超時。

## 相關資訊

• 技術支援與文件 - Cisco Systems